## Test Access Control - Test Availability Exceptions

Last Modified on 17/01/2025 11:12 am HKT

## Overview

- Applicable to Test (and Survey) only
- For existing test availability settings, you can make exceptions for individual students or groups
- If the settings exist for a test or survey, you can create these exceptions:
  - Number of attempts
  - Timer
  - Availability: Date and time the test is available to the student or group
  - Force completion
  - Restrict location
- For details: Blackboard Help: Test availability exceptions (https://help.blackboard.com/Learn/Instructor/Original/Tests\_Pools\_Surveys/Test\_and\_Survey\_Options)

## Steps:

1. Access a Test's menu and select "Edit the Test Options".

|          | CU-2019 Blackboard Sand                                                          | box Course (ITSC-SC0181) | Test                                                   |  |  |  |
|----------|----------------------------------------------------------------------------------|--------------------------|--------------------------------------------------------|--|--|--|
|          | <ul> <li>⊕ ↑↓ ○</li> <li>CU-2019 Blackboard<br/>Sandbox Course (ITSC-</li> </ul> | test ⊙                   |                                                        |  |  |  |
| <u>م</u> | SC0181)<br>Notifications                                                         | Build Content ∨          | Assessments $\lor$ Tools $\lor$ Partner Content $\lor$ |  |  |  |
| ́⊕       | Announcements                                                                    | Onlir                    | est 🛇                                                  |  |  |  |
| Ŀ        | Course Contents                                                                  | •                        | Edit the Test<br>Edit the Test Options                 |  |  |  |
| ኇ        | Discussion Board                                                                 | •                        | Make Unavailable                                       |  |  |  |
| <u>~</u> | Groups                                                                           | •                        | Adaptive Release                                       |  |  |  |
|          | Email 🖾                                                                          | •                        | Adaptive Release: Advanced                             |  |  |  |
|          | Tools 🖾                                                                          | •                        | Set Review Status(Disabled)                            |  |  |  |

2. On the Test Options page, scroll down and click "Add User or Group" under Test Availability Exceptions. You will then see a pop-up window.

| st Options                                                     |         |  |                              |
|----------------------------------------------------------------|---------|--|------------------------------|
| indicates a required field.                                    |         |  |                              |
| TEST INFORMATION                                               |         |  |                              |
| Name Dnline Test                                               |         |  | TEST AVAILABILITY EXCEPTIONS |
| Choose Color of Name Black                                     |         |  |                              |
| Content Link Description                                       |         |  |                              |
| T T T T Paragraph · Arial · 3(12pt) · ⋮Ξ · ⋮Ξ · T · 🖋 · 🏈      |         |  | Add User or Group            |
| & D D Q 비에 프 프 프 프 프 프 프 프 프 T T,                              |         |  |                              |
| Ο 🖉 🖬 🖻 🗗 🔹 🗘 Mashups - ¶ 66 © 🗘 🌐 🖷 🗮 🗮 🗮 🗮 🗮 🗮 🗮 🗮 🖉 💮 🖉 555 |         |  |                              |
|                                                                | ^       |  |                              |
|                                                                | ~       |  |                              |
| Path: p                                                        | Words:0 |  |                              |

3. In the pop-up window, select "Not blank" then click "Go". Select the user(s) then click "Submit".

| 🝅 Add User or Group – Blackboa | ard Learn - Mozilla Firefox               |      | - 🗆           |
|--------------------------------|-------------------------------------------|------|---------------|
| 🛛 🔒 https://blackboard.        | <b>uhk.edu.hk</b> /webapps/assessment/cou |      | course 🚥 🗵 🏠  |
|                                |                                           |      |               |
| Add User or (                  | Group                                     |      |               |
|                                |                                           |      |               |
| Search: Any                    | V Not Blank                               | Go   |               |
| , all                          |                                           |      |               |
|                                |                                           |      |               |
| USER OR GROUP                  | USERNAME                                  | NAME |               |
|                                |                                           |      |               |
| □ <b>⊥</b>                     |                                           |      |               |
|                                |                                           |      |               |
|                                |                                           |      | Cancel Submit |

4. Set the test availability exception for the student(s). Click "Submit".

Note: Please check if the exceptions would contradict with the existing settings (e.g. Availability in Test Exceptions VS "Due Date - Do not allow students to start the Test if the due date has passed")

| TEST AVAILABILITY | EXCEPTIONS            |       |              |               |
|-------------------|-----------------------|-------|--------------|---------------|
| Add User or Group | Remove All Exceptions |       |              |               |
| NAME              | ATTEMPTS              | TIMER | AVAILABILITY | ,             |
| ٠                 | Unlimited Attempts    |       |              | *             |
|                   |                       |       |              | Cancel Submit |